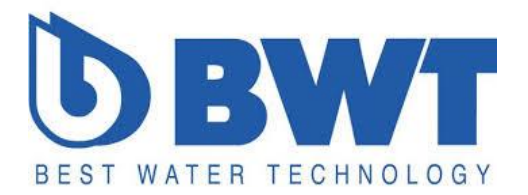

# Implantation objets Revit BWT dans un local technique

Version : 1.0

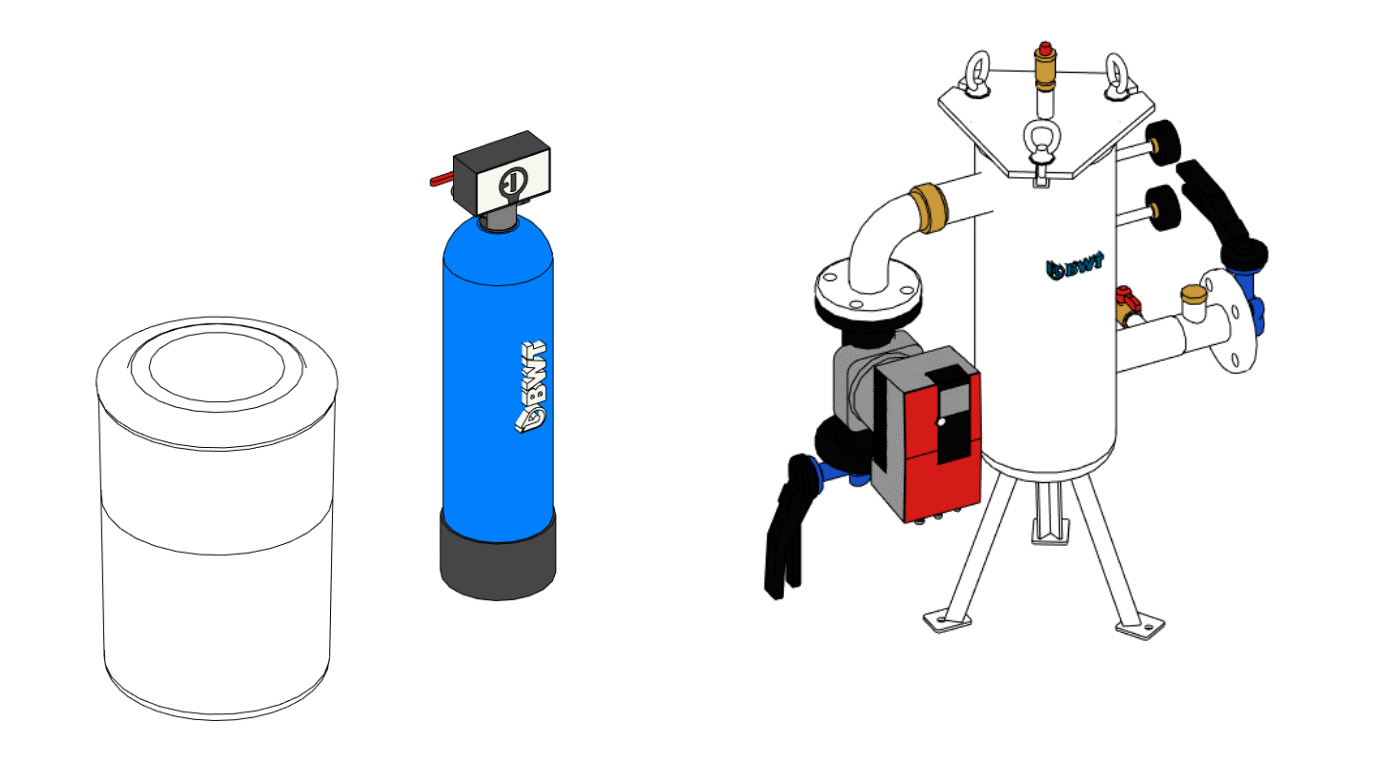

- 1 Téléchargement des fichiers BIM
- 2 Implantation des groupes d'objets (extension .rvt)
- Implantation d'objets BIM (extension .rfa)
- Objets paramétriques

*Ce document est à destination des projeteurs BIM du domaine technique et des utilisateurs Revit pour l'implantation des produits BWT dans les maquettes numériques de conception et d'éxecution.* 

## Téléchargement

1

#### Les objets BIM BWT sont téléchargeables directement sur le site internet: <u>http://www.bwtprescription.fr</u>

| CATÉGORIE             | FICHIER BIM      | SCHÉMA PDF | SCHÉMA AUTOCAD       | FICHE PRODUIT |
|-----------------------|------------------|------------|----------------------|---------------|
| Adoucisseur Ecobio 2  | Fichier BIM .rvt | Schéma PDF | Schéma Autocoad 2010 | Fiche produit |
| Adoucisseur Ecobio 3  | Fichier BIM .rvt | Schéma PDF | Schéma Autocoad 2010 | Fiche produit |
| Adoucisseur Ecobio 6  | Fichier BIM .rvt | Schéma PDF | Schéma Autocad 2010  | Fiche produit |
| Adoucisseur Ecobio 10 | Fichier BIM .rvt | Schéma PDF | Schéma Autocad 2010  | Fiche produit |
| Adoucisseur 8150      | Fichier BIM .rvt | Schéma PDF | Schéma Autocad 2010  | Fiche produit |
| Adoucisseur 8300      | Fichier BIM .rvt | Schéma PDF | Schéma Autocad 2010  | Fiche produit |
| Adoucisseur 8400      | Fichier BIM .rvt | Schéma PDF | Schéma Autocad 2010  | Fiche produit |
| Adoucisseur 8600      | Fichier BIM .rvt | Schéma PDF | Schéma Autocad 2010  | Fiche produit |
| Adoucisseur 8800      | Fichier BIM .rvt | Schéma PDF | Schéma Autocad 2010  | Fiche produit |
| Adoucisseur 81 250    | Fichier BIM .rvt | Schéma PDF | Schéma Autocad 2010  | Fiche produit |
| Adoucisseur 5010      | Fichier BIM .rvt | Schéma PDF | Schéma Autocad 2010  | Fiche produit |
| Adoucisseur 5016      | Fichier BIM .rvt | Schéma PDF | Schéma Autocad 2010  | Fiche produit |
| Adoucisseur 5028      | Fichier BIM .rvt | Schéma PDF | Schéma Autocad 2010  | Fiche produit |

Les fichiers sont disponibles par modèle au format Revit 2016.

### Cas pratique : Local technique avec groupe froid

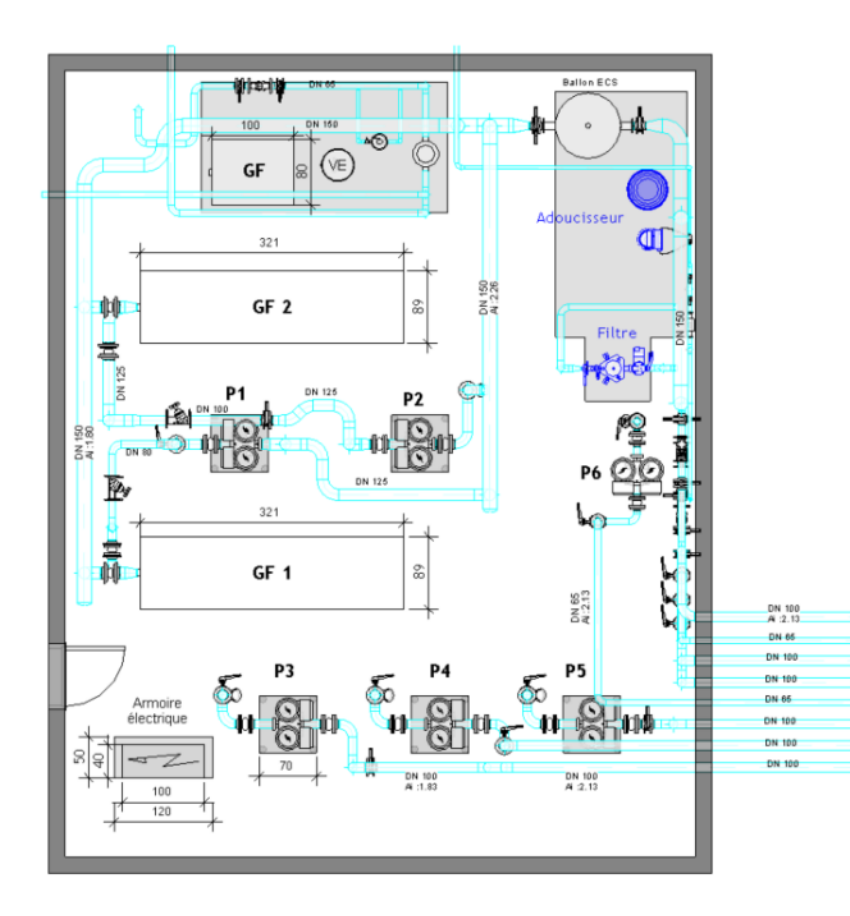

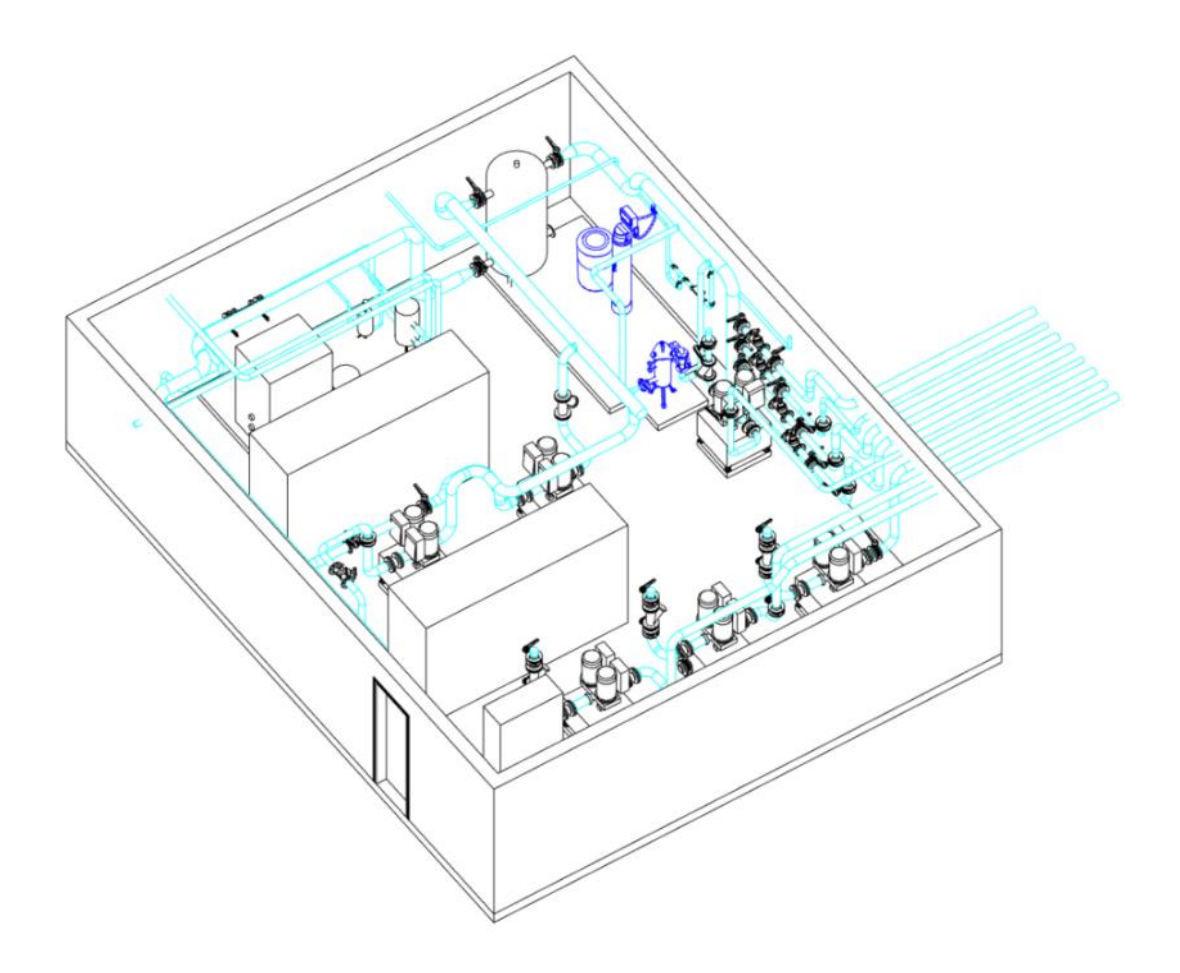

Exemple de local technique

1 / Après téléchargement de l'objet BIM BWT, commencer par importer le fichier dans votre projet Revit. Insérer -> charger la famille -> charger en tant que groupe

| <b>↓</b><br>Modifier | Lier<br>Revit | kier<br>Lier<br>IFC | CAD<br>Lier<br>CAO | Annotation<br>DWF                                                                                          | Vignette                                                                                    | Nuage<br>de points                                                                                             | Gestion<br>des liens               | Importer<br>CAO | Importer<br>gbXML                                | Insérer<br>à partir du fi | chier* | <b>I</b> mage | Gérer<br>les images | Charger<br>Ia famille        | Charger en tant que<br>groupe                  |                            |
|----------------------|---------------|---------------------|--------------------|----------------------------------------------------------------------------------------------------|---------------------------------------------------------------------------------------------|----------------------------------------------------------------------------------------------------|------------------------------------|-----------------|--------------------------------------------------|---------------------------|--------|---------------|---------------------|------------------------------|------------------------------------------------|----------------------------|
|                      |               |                     |                    | Charger le fic<br>Regarder da<br>Documents<br>Mon ordin<br>Mes empl<br>Favoris<br>Bureau<br>Metric Library | hier en tant q<br>ans: Téléc<br>Nom<br>605<br>605<br>605<br>605<br>605<br>605<br>605<br>605 | ue groupe<br>chargement<br>0 SC<br>0 SC<br>de fichier: 6050 SC<br>de type: Fichiers I<br>e les détails attaché | `<br>RVT (*.rvt)<br>≤s □Indure les | s niveaux       | difié le<br>03/2017 16:14<br>dure les quadrillag | Type<br>Revit Project     | Apergu | ?             | ×<br>ues ▼          | Les <u>d</u><br>d'im<br>de p | groupes perm<br>porter un ens<br>roduits/famil | nettent<br>semble<br>lles. |

2 / Le groupe est maintenant chargé dans le projet, le matériel peut être implanté dans la maquette.
Pour sélectionner le groupe importé, passer par l'arborescence de projet (Glisser dans l'interface)
Pour le positionnement de l'objet, passer par une vue en plan ou 3D.

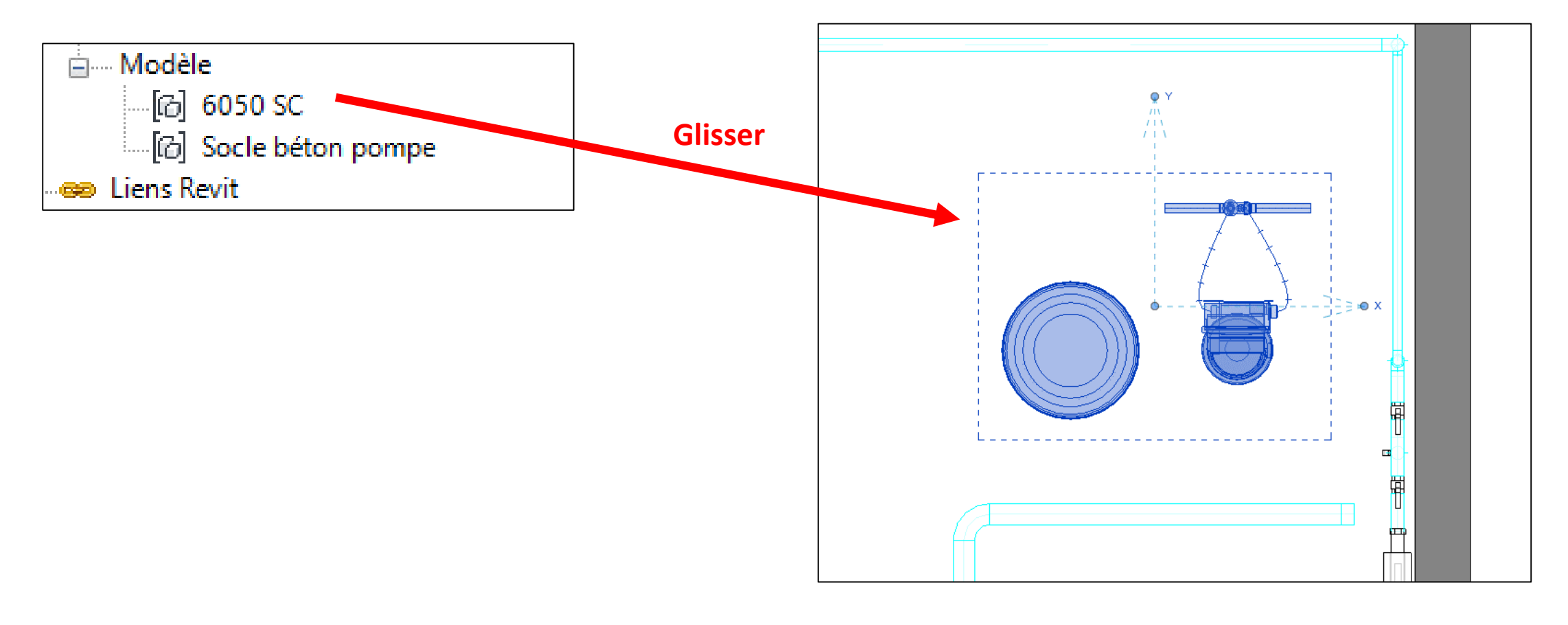

## Implantation fichier de type .rvt

3 / L'objet est maintenant chargé dans le projet.Se mettre en vue de plan ou 3D pour positionner l'objet.

Système-> appareils sanitaires (Plomberie et canalisation)

| Modifier             | Gaine Espace réservé               | Raccord de gaine<br>Accessoire de gaine | Gaine    | Bouche     | Elément                                                                                                    | Equipement                                                                               | Canalisation  | Espace réservé     | Canalisations | Raccord de canalisation |            | Sprinkler |
|----------------------|------------------------------------|-----------------------------------------|----------|------------|----------------------------------------------------------------------------------------------------|------------------------------------------------------------------------------------------|---------------|--------------------|---------------|-------------------------|------------|-----------|
|                      | de la gaine 🏾 🚺                    | Convertir en gaine flexible             | flexible | d'aération | de fabrication                                                                                                    | de génie climatique                                                                      |               | de la canalisation | parallèles    | No. Canalisation souple | sanitaires |           |
| Sélectionner 🔻       | Chauffage                          | e, ventilation et air conditionn        | é        | К          | Fabrication 🛛                                                                                                    | Génie climatique 🛛                                                                       |               |                    | Plomberi      | e et canalisation       |            | К         |
| Choix d              | u niveau du loc                    | cal                                     |          |            | Propriétés<br>BWT_600<br>6075SC                                                                                                    | DOSC                                                                                     | ×             |                    | U             | 8                       |            |           |
| techniq              | ue                                 |                                         |          |            | Nouvelle Appareils sa                                                                                                    | nitaires 🗸 🖓 Modi                                                                        | ifier le type |                    | , e           |                         |            |           |
| Réglage<br>au sol (s | e du décalage p<br>si socle béton) | ar rapport                              |          |            | Contraintes<br>Niveau<br>Hôte<br>Décalage<br>Génie climatique<br>Classification du syst<br>Type de système<br>Nom du système<br>Abréviation du systèr<br>Données d'identification<br>Image<br>Commentaires<br>Identifiant<br>Visible dans les nome | RDC   Niveau : RDC   0.00   tème   Eau froide sanitaire   Non défini   me   on   enclatu |               |                    |               |                         |            |           |
|                      |                                    |                                         |          |            | RWT LIRI Droduit<br>Aide des propriétés                                                                                                    | http://waaaar.buat.fr/fr/                                                                | Appliquer     |                    |               |                         |            |           |

4 / Ajustement l'objet avec les outils de rotation et de déplacement.

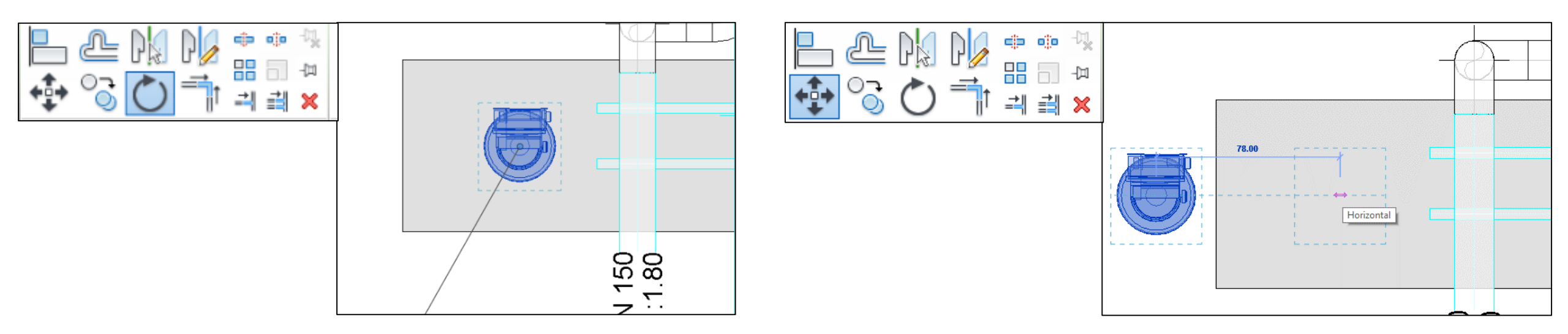

5 / Ajuster les canalisations de raccordement en fonction de la position de l'objet. Il est conseillé de réaliser une coupe parallèlement à l'objet pour la manœuvre.

Ajustement, si nécessaire, des réseaux techniques selon les raccordements du groupe importé.

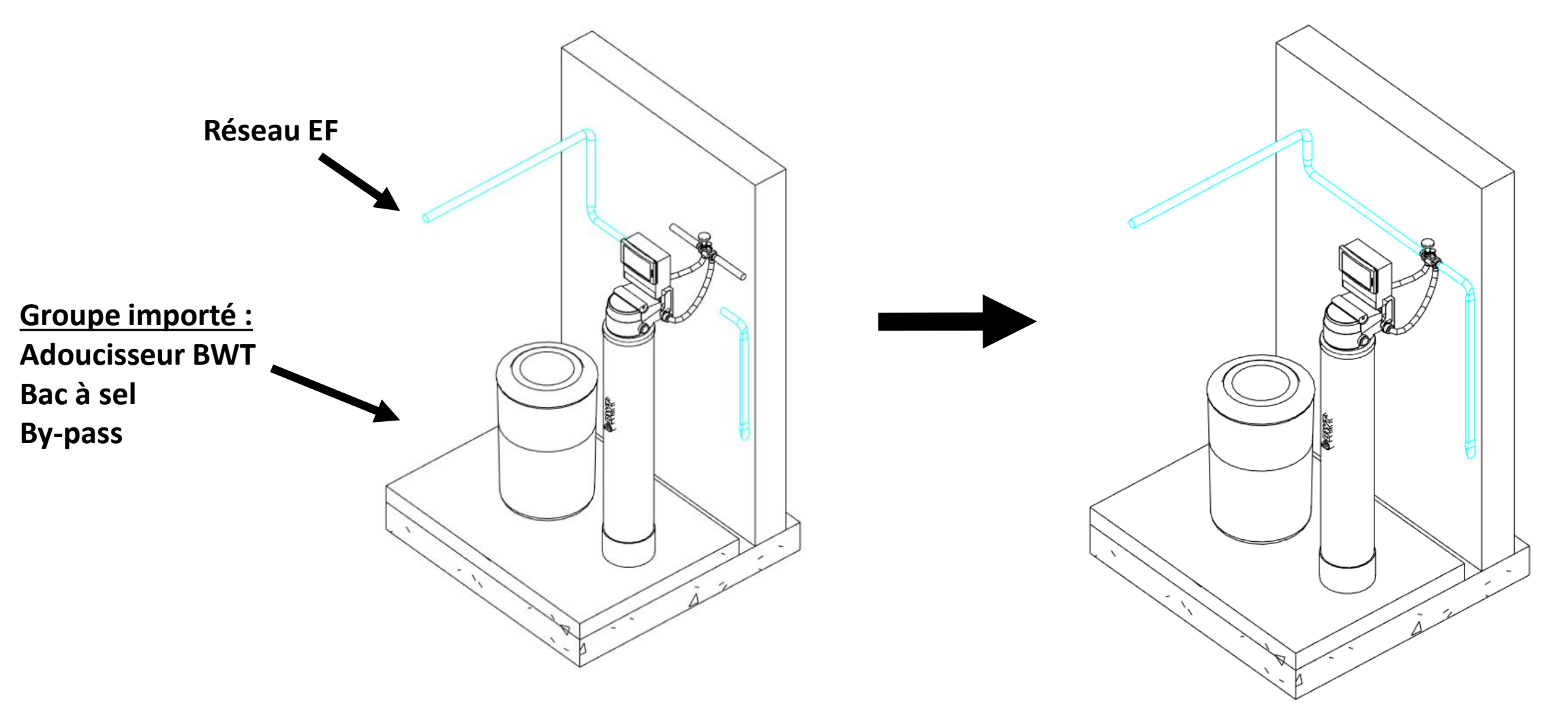

## Implantation fichier de type .rfa (famille)

1 / Après téléchargement de l'objet BIM BWT, commencer par importer le fichier dans votre projet Revit. Insérer -> charger la famille

| Í | Aodifier<br>tionner | •                                                                 | Lier<br>Revit                                                                                    | Lier<br>IFC | CAD<br>Lier<br>CAO                                   | Annotation<br>DWF                          | Vignette     | Nuage<br>de points                     | Gestion<br>des liens  | Importer<br>CAO                      | Importer<br>gbXML | l<br>à part<br>Imp                        | nsérer<br>ir du fict | Ima<br>hier          | ge<br>le   | Gérer<br>s images | Charger<br>la famille<br>Charger d | Charger en tant que<br>groupe<br>epuis la bibliothèque |                                           |
|---|---------------------|-------------------------------------------------------------------|--------------------------------------------------------------------------------------------------|-------------|------------------------------------------------------|--------------------------------------------|--------------|----------------------------------------|-----------------------|--------------------------------------|-------------------|-------------------------------------------|----------------------|----------------------|------------|-------------------|------------------------------------|--------------------------------------------------------|-------------------------------------------|
|   |                     | Chai<br>Rec<br>Docu<br>Mon o<br>Mes e<br>Fav<br>Bur<br>Bur<br>Duc | rger la far<br>egarder da<br>ments<br>ordin<br>ordin<br>empl<br>empl<br>voris<br>reau<br>Library | nille       | Téléchargen<br>m<br>BWT_6000<br>BWT_8150<br>BWT_8150 | r: BWT_8150SC-8:<br>er: Tous fichiers pris | 300SC-8400SC | Modifié le<br>02/03/2017<br>03/03/2017 | 7 15:34 R<br>109:44 R | Type<br>Revit Family<br>Revit Family | Taille            | ~<br>756 Ко<br>960 Ко<br>960 Ко<br>~<br>~ | vrir                 | ?<br>× • v<br>·<br>· | ×<br>Jes • | La<br>m<br>fi     | es dén<br>natérie<br>chiers        | narches d'im<br>el sont identi<br>de type .rfd         | plantation du<br>ques pour les<br>et .rvt |

#### Objets BIM, Objets paramétriques.

Choisir le modele de la gamme souhaité à l'aide de la palette de type.

|           | Propriétés           | × |
|-----------|----------------------|---|
| Sálactour | BWT_6000SC<br>6025SC | • |
|           | Rechercher           | Q |
|           | BWT_6000SC           |   |
|           | 6025SC               |   |
|           | 6050SC               |   |
|           | 6075SC               |   |
|           | BWT_EC               |   |
|           | EC 17                |   |
|           | EC 35                |   |
|           | EC 50                |   |
|           | EC 65                |   |

Les objets BWT sont **des objets BIM paramétriques** contenant plusieurs modèles dans une seule et même famille.

| Famille:    | BWT_6000SC       | ~                                                                                                    | Charger           |  |  |  |  |  |
|-------------|------------------|----------------------------------------------------------------------------------------------------|-------------------|--|--|--|--|--|
| Type:       | 6025SC           | ~                                                                                                    | Dupliquer         |  |  |  |  |  |
|             |                  |                                                                                                    | Renommer          |  |  |  |  |  |
| Paramètres  | du type          | La construction de la construction de la constructi |                   |  |  |  |  |  |
|             | Paramètre        | Valeur                                                                                                    |                   |  |  |  |  |  |
| Génie cli   | matique          | -                                                                                                    | *                 |  |  |  |  |  |
| WFU         |                  |                                                                                                    |                   |  |  |  |  |  |
| HWFU        |                  |                                                                                                    |                   |  |  |  |  |  |
| CWFU        |                  |                                                                                                    |                   |  |  |  |  |  |
| Cotes       |                  |                                                                                                    | *                 |  |  |  |  |  |
| BWT_Dia     | mètre            | 21.00                                                                                                    |                   |  |  |  |  |  |
| BWT_Hau     | ıteur            | 158.00                                                                                                    |                   |  |  |  |  |  |
| BWT_Hau     | iteur bac à sel  | 66.00                                                                                                    |                   |  |  |  |  |  |
| BWT_Hau     | ıteur bouteille  | 116.50                                                                                                    |                   |  |  |  |  |  |
| BWT_Larg    | geur bac à sel   | 47.00                                                                                                    |                   |  |  |  |  |  |
| Données     | d'identification |                                                                                                    | \$                |  |  |  |  |  |
| lmage du    | type             | <aucun></aucun>                                                                                                    |                   |  |  |  |  |  |
| Note d'id   | entification     |                                                                                                    |                   |  |  |  |  |  |
| Modèle      |                  |                                                                                                    |                   |  |  |  |  |  |
| Fabricant   |                  | BWT_FRANCE                                                                                                    |                   |  |  |  |  |  |
| Commen      | taires du type   |                                                                                                    |                   |  |  |  |  |  |
| URL         |                  | http:\\www.bwt.fr                                                                                                    | http://www.bwt.fr |  |  |  |  |  |
| Description | on               | Adoucisseur                                                                                                    |                   |  |  |  |  |  |
| Code d'a    | ssemblage        |                                                                                                    |                   |  |  |  |  |  |

#### Objets BIM, Objets paramétriques.

Ces objets, au-delà de leur représentation 3D, contiennent toutes les informations relatives au produit BWT. De plus, ces informations sont pérennes sur les différents supports BIM disponibles sur le marché.

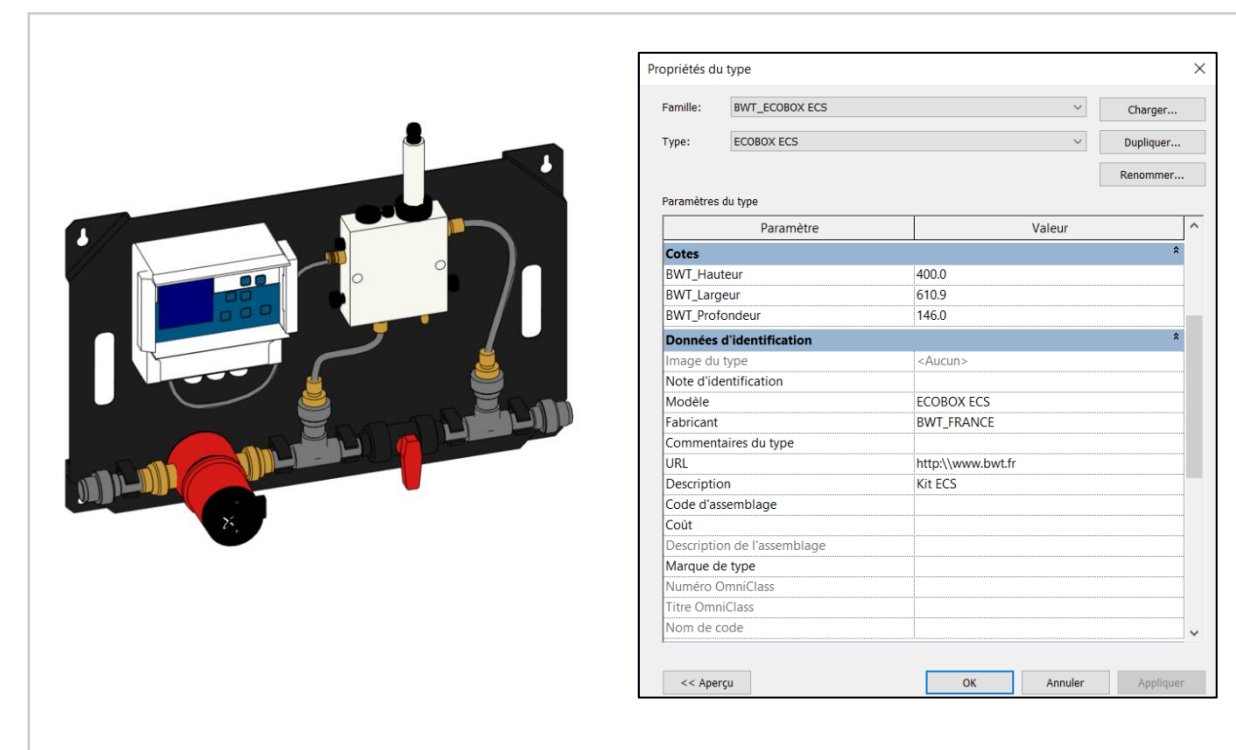

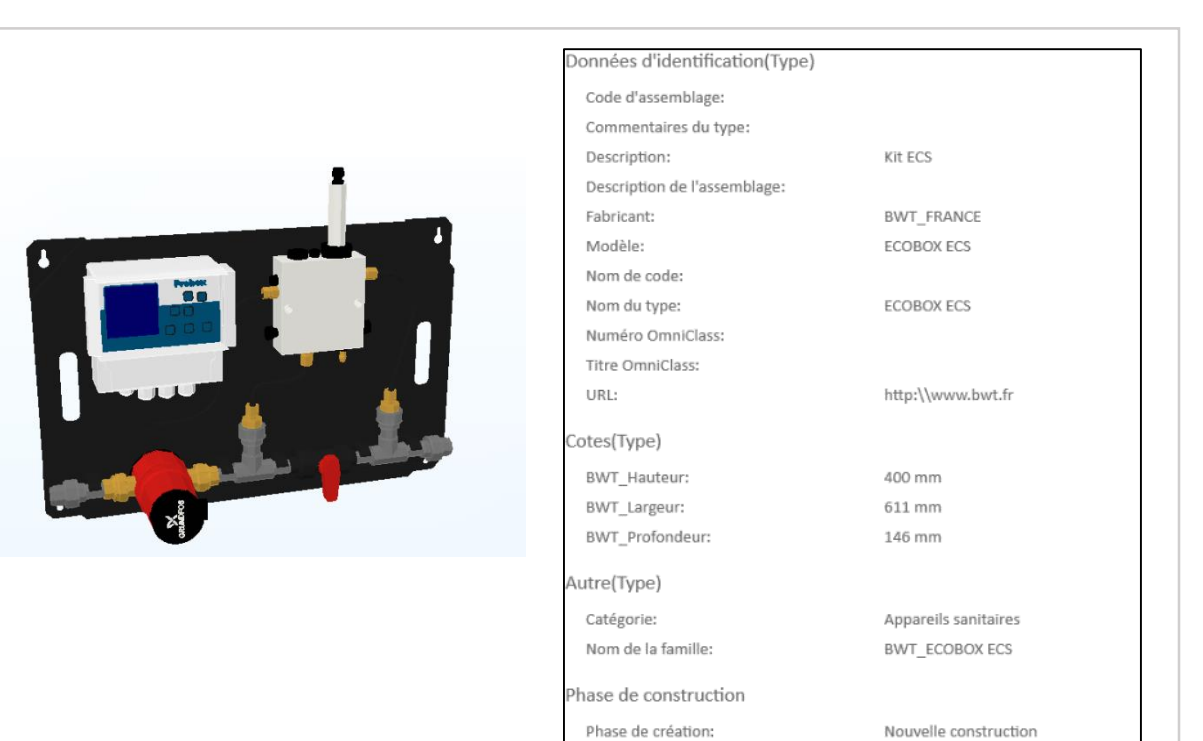

#### Format IFC

#### Format Revit

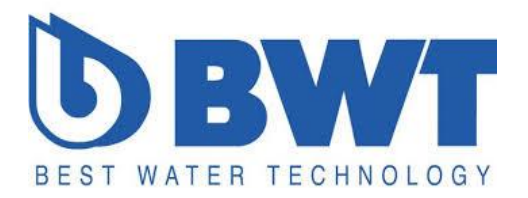

Document réalisé par la société : BIM System SAS – Groupe Auxitec Producteur : Rodrigo Morales & Blond Guillaume

> Date de création de la bibliothèque : 23/03/2017 Logiciel : Autodesk Revit 2016 Version : 1.0

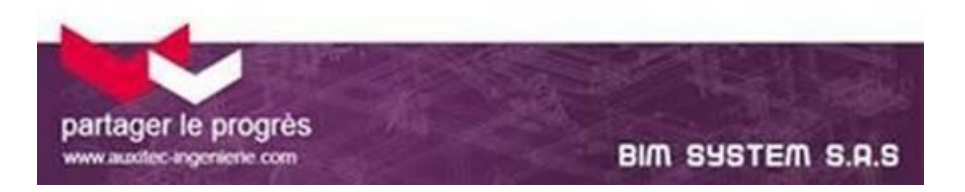